# Fund Portal User Guide

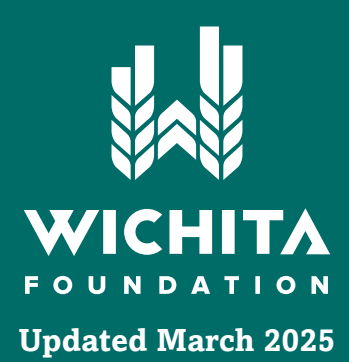

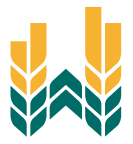

# Table of Contents .....

| Overview / Logging In                                            | . 2  |
|------------------------------------------------------------------|------|
| Navigating the Fund Management Page                              | 3    |
| Exploring the Fund Summary Tab                                   | 4    |
| Contributions Tab                                                | 5    |
| Grants Tab                                                       | 7    |
| Grant History Page                                               | 8    |
| Recurring Grants Page                                            | 10   |
| Managing Grant Requests                                          | 12   |
| Creating a New Grant Request                                     | 13   |
| Sending to a Previous Grantee                                    | 14   |
| Sending a Grant Request by Searching for a Grantee               | 17   |
| Sending a Grant Request by Manually Entering Grantee Information | 19   |
| Accessing Resources and Documents                                | 20   |
| Making a Donation                                                | 22   |
| Questions / FAQ                                                  | . 23 |

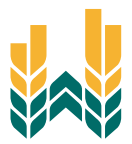

## Overview ······

As a fund holder of the Wichita Foundation, you have the ability to access your fund information online through our *Fund Portal*.

Depending on your fund access level, within the portal, you can easily check your fund balance, view and download fund statements, request and track grants (for Donor Advised Funds only), add to your fund, and more. The Fund Portal makes it easy to manage your fund and is available 24/7 from anywhere, on any device.

## Logging In .....

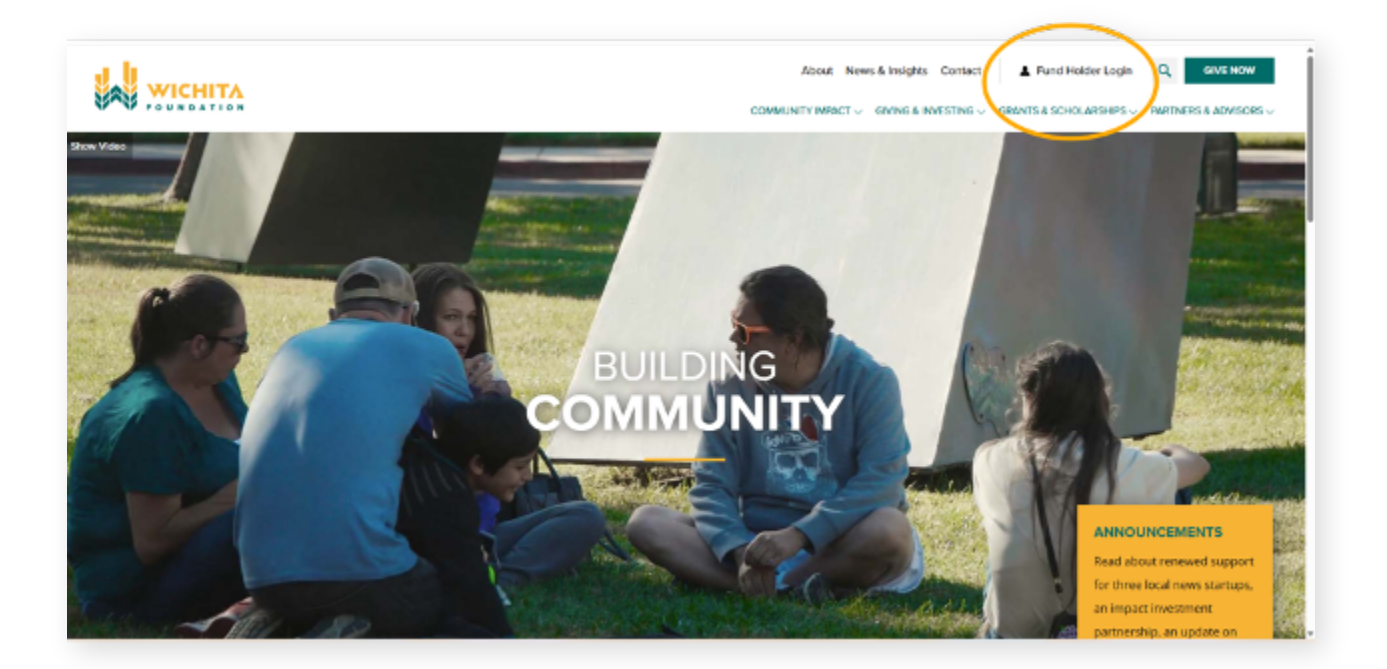

- Go to the Wichita Foundation website homepage (<u>www.wichitafoundation.org</u>).
- Click on 'Fund Holder Login' at the top right.
- Enter your email address and password to access your *Fund Management* page.

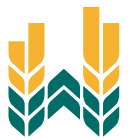

# Navigating the Fund Management Page .....

| C Salatianganga +                              |                                                                                                    |
|------------------------------------------------|----------------------------------------------------------------------------------------------------|
| Fund Summer                                    | DVCI Fund ·                                                                                                    |
| GRANTS<br>GRANT RECORDS<br>EXCOMPOSES<br>DOWNE | Convert Selector         Spentiable Belance         Bail Contributions         Bail Contributions         Bail Contributions           254,455.76         2,138.01         1,600.00         359,278.78                                                                                                    |
|                                                | Philerelingic Advisor Meghan Deyle Erneglauchikulturuteiton org                                                                                                    |
|                                                | Condica Assort Condica Assort Condic |

- View your fund's activity on the *Fund Summary* page.
- Check your current balance, spendable balance (for endowed funds only), total contributions, and total grants sent.

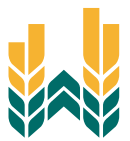

# **Exploring the Fund Summary Tab** .....

| G Amilagay: Y                                                                             |                                                                                                    |
|-------------------------------------------------------------------------------------------|----------------------------------------------------------------------------------------------------|
|                                                                                           | THE MAAGEMENT COUTE PHOFILE LOCOUT                                                                                                    |
| RAD SUBLAVY<br>COVERNUE CAR<br>DRAFTS<br>DRAFTS<br>DRAFTS<br>RECEIPTS<br>RECEIPTS<br>DOWN | DVC Fund     -       DVC Fund     -       D                                                                                                    |
|                                                                                           | Consider - Consider - |
|                                                                                           | 1.50  4.4 # Densities  Consistent Annuel  1.50  1.50  1.50  1.50  1.50  1.50  1.50  1.5  1.5                                                                                                    |

• Switch between multiple funds by clicking on the fund name.

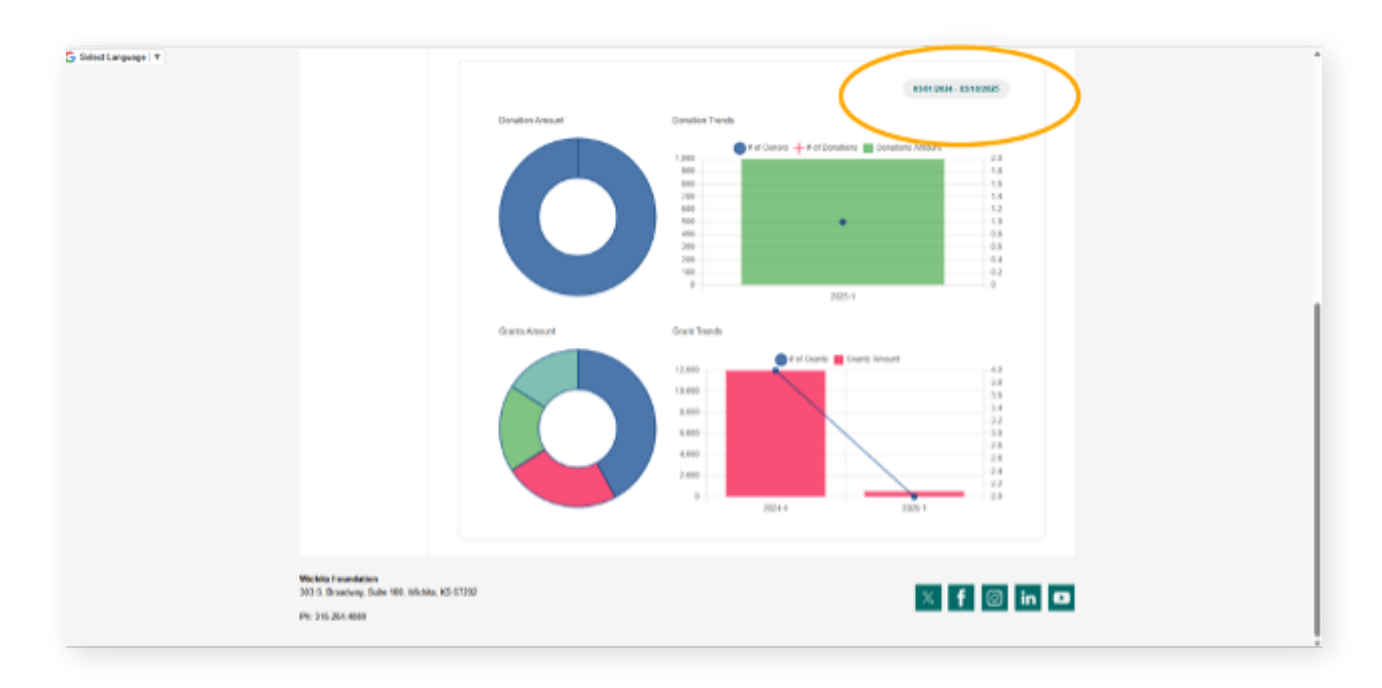

- View graphs of top donors and top grantees.
- Adjust date ranges for viewing fund activity on the graphs by clicking on the dates.

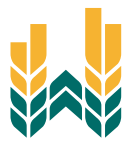

# **Contributions Tab** .....

| G Belet Language V                                                        | WICHITA                                                                                               |                     |
|---------------------------------------------------------------------------|----------------------------------------------------------------------------------------------------|---------------------|
| PUID TABALEY                                                              | FUND MANAGARDAT COURT PROFILE                                                                         | - 1000r             |
| CONTRAGL MOVE<br>OKANT<br>OF ANT FROM<br>EXCLOSES<br>BOOLDEVITS<br>DOLETS | Donations<br>19 v ethic parage<br>10 i Date i Continuitar i Type<br>47552 00/15/2225 Samate Ma, Check | CREAR CRAAT FORMEST |
|                                                                           | 320%<br>Shaving its foll entry<br>4                                                                   | * * 1 * *           |

• View history of all donations made to your fund.

| JLanguage : ▼                              |                                                                                                    |               |
|--------------------------------------------|----------------------------------------------------------------------------------------------------|---------------|
|                                            | FLING MININAGEMENT COURTS                                                                                                    | PU0001 BU0001 |
| P.40 0<br>09478<br>08467<br>08557<br>08557 | BACARDY BYC Fund<br>INCOMES<br>N<br>NOTING<br>NOTING<br>N |               |
| Webba Fo<br>303 S. Bro                     | exclusion<br>sharp Suite 108. Works, KU 67202                                                                                                    | X f © in D    |

• Click on the ID number for donation details or contributor name for contact information.

|                          | FUND MARKEDMENT COURTE PROFILE          | 1090/7                 |
|--------------------------|-----------------------------------------|------------------------|
|                          |                                         |                        |
| FUND SUMMARY             | DWC Fund                                |                        |
| CONTRIBUTIONS            |                                         | CREATE GRANT REQUEST   |
| GRANTS<br>GRANT REQUESTS |                                         |                        |
| RESOLUCIES &             | Denations                               | T NOR 2 DAR            |
| DOWITE                   | 10 · Castrin per page                   | Description     Amount |
|                          | 47992 03/13/2025 Sample Ma. Check Salty | Next donation 1,000.00 |
|                          | Showing the 1 of 1 entry                | 4 4 1 1 1 1            |
|                          | •                                       |                        |
|                          |                                         |                        |

• Filter donations by specific dates or export data to Excel.

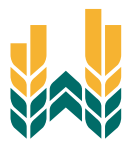

# Grants Tab .....

| G Selectanguage + |                                                          |                                                                  | WICHIT         | X<br>• •            |                        |
|-------------------|----------------------------------------------------------|------------------------------------------------------------------|----------------|---------------------|------------------------|
|                   |                                                          | FUND REAL VOLUMENT                                               | caune mor      | ILE LOOOUT          |                        |
| <                 | FUND SUMMARY<br>CONTRIBUTIONS<br>CRANTS                  | DVC Fund                                                         |                |                     | CREATE GRANT REDUCEST  |
|                   | DRAWIT RECOUDERS<br>BESOURCESS<br>DOCUMENTS<br>DOCUMENTS | Grant Summary                                                    | 1              |                     | T FRIER                |
|                   |                                                          | 10 v orthios per page<br>Grances<br>Caldwell Area Hospital A.H   | )<br>NATO      | Beands:<br>Grants I | Are ount +<br>1.972-96 |
|                   |                                                          | Energy Street Youth Center<br>Dress for Records                  |                | 11<br>18            | 13,072.96              |
|                   |                                                          | Rast Heights United Metho<br>Church<br>Ramity Promise of Greater | dist<br>Wichta | 2<br>5              | 1,579.01               |

## **Grant Summary Page**

| Solet Language T | FUND SUMMARY              | DVC Fund                                          |           |                       |  |
|------------------|---------------------------|---------------------------------------------------|-----------|-----------------------|--|
|                  | CONTRIBUTIONS             | -                                                 |           | CREATE CANAD RECOVERS |  |
|                  | OFMATS                    |                                                   |           |                       |  |
|                  | OFWAT REQUESTS            | ORANT HISTORY RECURRENCE RECORD                   |           |                       |  |
|                  | PERCARCEN &<br>DOCLARINTS |                                                   |           |                       |  |
|                  | DOMPHI                    | Grant Summary                                     |           | T PARKS               |  |
|                  |                           | 10 w antiles per page                             | Stards    |                       |  |
|                  |                           | Grantee                                           | Granta II | Amount +              |  |
|                  |                           | Calified Area meserial & Health<br>Foundation     | 1         | 1.972.96              |  |
|                  |                           | Cherry Street Youth Center                        | 11        | 10,072.96             |  |
|                  |                           | Dress for Success                                 | 90        | 40,960.00             |  |
|                  |                           | East Heights United Histoclist<br>Church          | 2         | 1,579.31              |  |
|                  |                           | Family, Promise of Greater Workla                 | 2         | 16.290.00             |  |
|                  |                           | First United Methodist Church -<br>Augrer Printia | 2         | 1,579.31              |  |
|                  |                           | Guadalupe Citere, Inc.                            | 8         | 12,750.00             |  |
|                  |                           | Guadalupe Health Foundation                       | 1         | 409.00                |  |
|                  |                           | HumanKind Ministries                              | 2         | 2,250.00              |  |
|                  |                           | Interfund Transfer                                | 9         | 5.377.00              |  |

• View grants sent from your fund in an alphabetical list by organization name.

| \$55622355* |                                                    |                      |                 |  |
|-------------|----------------------------------------------------|----------------------|-----------------|--|
| 00W/E       | Grant Summary                                      |                      | <b>W</b> FILTER |  |
|             | 10 🐨 entries per page                              | Search:              |                 |  |
|             | Grantee +                                          | Gravis               | Amount +        |  |
|             | Caldwell Area Haspital & Health<br>Foundation      | 1                    | 1,972.96        |  |
|             | Charry, Skreet Youth Center                        | 11                   | 13.072.96       |  |
|             | Gress for Success                                  | 10                   | 40.550.00       |  |
|             | East Heights United Methodist<br>Church            | 2                    | 1.870.24        |  |
|             | Family Promise of Oreater Wishits<br>Inc.          | 9                    | 10,250.00       |  |
|             | First United Methodist Church -<br>Jupiter Florida | 2                    | 1.879.34        |  |
|             | Guadalupe Clinic, Inc.                             | 5                    | 12,350.00       |  |
|             | Gendelope Health Foundation                        | 1                    | 489.00          |  |
|             | HumanKind Ministries                               | 2                    | 2,290.09        |  |
|             | Interfund Thatofer                                 | 9                    | 6.377.00        |  |
|             | Showing 1 to 19 of 22 entries                      | <ul> <li></li> </ul> | 1 2 3 4 4       |  |
|             |                                                    |                      |                 |  |
|             |                                                    |                      |                 |  |

• Click on an organization name to see all grants sent to that specific organization.

## **Grant History Page**

| and redeals a | FUND DUMINERY  | DVC      | Fund   |                |          |                                                              |               |                    |                      |          | -            |   |
|---------------|----------------|----------|--------|----------------|----------|--------------------------------------------------------------|---------------|--------------------|----------------------|----------|--------------|---|
|               | CONTRIBUTIONS  |          |        |                |          |                                                              |               |                    |                      | CHEATEG  | NANT REQUEST |   |
|               | ORMITS         |          |        |                |          |                                                              |               |                    |                      |          |              | - |
|               | DRAWT REQUESTS | GRANT SU | MAARS' | GRAAT HS       |          | RECURRING D                                                  | KANTS         |                    |                      |          |              |   |
|               | RESOLUTION A   |          |        |                |          |                                                              |               |                    |                      |          |              |   |
|               | DOWNE          |          | Grants | •              |          |                                                              |               |                    | <b>. T</b> (         | 100 100  | PORT         |   |
|               |                |          | 10     | 0-8145 per p49 | ,        |                                                              |               |                    | Search:              |          |              |   |
|               |                |          | 10 I   | Dete 0         | Glatus I | Grantee                                                      | Fund 1        | Description        | Advisor 1            | Amount 1 |              |   |
|               |                |          | 41491  | 6225/2325      | approval | HumanKind<br>Ministrics                                      | ove<br>Fund   | sed.               | Meghas<br>Deyle      | 250.08   | COPY         |   |
|               |                |          | 41402  | 0205/0105      | noucher  | Family<br>Promise of<br>Genation<br>Wichita Inc.             | DVD<br>Fund   | lent               |                      | 250.00   | COPY         |   |
|               |                |          | 40973  | 12/01/2024     | complete | Parrily<br>Promise of<br>Gasater<br>Wichite Inc.             | third<br>Pand | general<br>support | Sample,<br>Ms. Sally | 5,500.00 | CORY         |   |
|               |                |          | 40967  | 12/01/2024     | complete | The<br>Solvation<br>Army South<br>Central<br>Area<br>Command | DVC<br>Pund   | general<br>support | Sample,<br>Ms. Sally | 2,000.00 | SORY         |   |
|               |                |          | 40963  | 12/01/2024     | complete | Unice<br>Rescue<br>Mission,<br>Inc.                          | 0VC<br>Fund   | general<br>support | Sample,<br>ML Sally  | 3,000.00 | CORY         |   |

- Access grant history in date order and filter by date range.
- You can view the status of each of your past grant requests on this page.

| Select Language   Y | FUND SUMMARY   | DVC       | Fund                     |            |                        |                                                              |             |                    |                      |             |      |
|---------------------|----------------|-----------|--------------------------|------------|------------------------|--------------------------------------------------------------|-------------|--------------------|----------------------|-------------|------|
| CONTRACTIONS        |                |           |                          |            |                        |                                                              |             |                    | CREATE G             | NAT REQUEST |      |
|                     | GRANTS         | GRAAT SUM | INAUTY                   | GRANE HIS  | OWN                    | RECURRING OF                                                 | UANTS.      |                    |                      |             |      |
|                     | GRANT REQUESTS |           |                          |            |                        |                                                              |             |                    |                      |             |      |
|                     | DOM/TE         |           | Grants                   |            |                        |                                                              |             |                    |                      | NUTR & DO   | TROP |
| DOM:N               |                | 10 M      | intries per page         |            |                        |                                                              |             | Search [           |                      |             |      |
|                     |                |           | $\mathbf{O} \rightarrow$ | Cote +     | \$596.6 ÷              | Orantee ()                                                   | Fund        | Description ()     | Advisor              | Amount +    |      |
|                     |                | 41401     | 08/85/9885               | approval   | Human/Ord<br>Ministies | DVC<br>Fund                                                  | feat.       | Meghan<br>Doyle    | 250.08               | COPY        |      |
|                     |                | C         | 41432                    | 00250825   | vaucher                | Family<br>Promise of<br>Grawter<br>Wichita Inc.              | DVC<br>Fued | test               |                      | 250.08      | CORY |
|                     |                |           | 40670                    | 12/01/2024 | complete               | Family<br>Promise of<br>Greater<br>Wichita Inc.              | DVC<br>Fued | peneral<br>support | Sample.<br>Ms Sally  | 5,080.08    | CORY |
|                     |                |           | ADART                    | 13/01/3024 | complete               | The<br>Salvation<br>Anny South<br>Central<br>Area<br>Command | EVC<br>Fund | geoecol<br>support | Sample,<br>Ms. Sally | 3,080.08    | CORY |
|                     |                |           | 42642                    | 12/01/2024 | complete               | Ution<br>Rescue<br>Mission,<br>INC.                          | DVC<br>PUED | general<br>support | Sample,<br>Ms. 8ally | 3,080.08    | COPY |

• Click on the ID number to view the grant details.

| d Languege   ¥                                                     |       |            |        |                             |                     |    |               |      |   |
|--------------------------------------------------------------------|-------|------------|--------|-----------------------------|---------------------|----|---------------|------|---|
| FUND SUMMARY DVC                                                   | Fund  |            |        |                             |                     |    |               |      |   |
| CONTRIBUTIONS                                                      |       |            |        |                             |                     |    | CREATE SMART  | NO.  | ' |
| 664/19                                                             |       |            |        |                             |                     |    |               |      |   |
| GRANT REDUESTS                                                     | AMARY | OBATE      | ISTORY | RECURRING-GRANTS            |                     |    |               |      |   |
| 8883285*                                                           |       |            |        |                             |                     |    |               |      |   |
| DOAVE.                                                             | Grant | D          |        | 31288                       |                     |    |               |      |   |
|                                                                    |       | Grant Data |        | 01/29/2028                  |                     |    |               |      |   |
|                                                                    |       | Recipient  |        | Union Rescale Mission, Inc. |                     |    |               |      |   |
|                                                                    |       | NCI NAC    |        | comparte                    |                     |    |               |      |   |
|                                                                    |       | Fund       |        | DVG Fund                    |                     |    |               |      |   |
|                                                                    |       | Amount     |        | 8,000.00                    |                     |    |               |      |   |
|                                                                    |       | Advisor    |        | Sample Ins. Sally           |                     |    |               |      |   |
|                                                                    |       |            |        |                             | $\sim$              |    |               |      |   |
|                                                                    | Sched | ule        | Poyme  | nt Ootw                     | Amount Voucher Date | )` | bucher Status |      |   |
|                                                                    |       |            | 01/29/ | 2004                        | 5,000.00 00.0572024 |    | pard          |      |   |
|                                                                    | 6     |            |        |                             |                     |    |               | •    |   |
|                                                                    |       |            |        |                             |                     |    |               |      |   |
| Michita Foundation<br>303 8. Broadway, Salte 100, Watela, K3 6/302 |       |            |        |                             |                     |    | × 4 0         | h in |   |
| Ph. 116 244 450                                                    |       |            |        |                             |                     |    | ~ 1 6         | s in | 2 |
|                                                                    |       |            |        |                             |                     |    |               |      |   |

• Under *Payment Schedule*, you can see the date your grant was paid by looking at the Voucher date.

## **Recurring Grants Page**

| S böndLangsagei ♥                                                                       |                                                                                                    |                                                                    |
|-----------------------------------------------------------------------------------------|----------------------------------------------------------------------------------------------------|--------------------------------------------------------------------|
|                                                                                         | FEND MONAGEMENT COUTE PROFILE                                                                                                    | 100047                                                             |
| PLAG BAAAAAPP<br>CONTINUUTIONS<br>CONTINUUTIONS<br>CONTINUE<br>MISCONTREA<br>SOCCARENTS | DVC Fund Securiting Grants Recurring Grants                                                                                                    | -<br>CREAT GAANT REVAR ST<br>▼ TATUR                               |
| BOWTE                                                                                   | ID         erfiels per per per           ID         drawse         Start         interval         Tribit         C           1326         Parrily         B0059/0025         1 mon         Provise of Grants         VICENA.NL | Search:<br>Created Aresult Breaking<br>Aresult Aresult<br>1 250.00 |
|                                                                                         | Showing to 1 of 1 weby                                                                                                    |                                                                    |

• Under *Recurring Grants*, you can see all recurring grants you have set for your fund.

| G SelectLanguage *                                                               | FUND MARKEDINE COURSE FROM LODOUT                                                                                                    |
|----------------------------------------------------------------------------------|----------------------------------------------------------------------------------------------------|
| FUNG SUMMARY<br>CONTRECTORS<br>GUATE<br>GUATE<br>CONTRECTORS<br>DOUBLE<br>DOUBLE | DVC Fund         CELERCE GRANTS           CRACE GRANTS         CRACE GRANTS           Recurring Grants         Franking or page           0         Grants           0         Grants |
| Weblas Foundation<br>305 5: Browing: Solar 100, Viol<br>79: 316:264-4800         | 8. 13 6782 X f 🔘 in 🛙                                                                                                    |

• Click on the ID to view the details of your recurring grant.

| FUND SUMMERY   |  | DV        | IC Fand         |                  |                                          |                             |  |
|----------------|--|-----------|-----------------|------------------|------------------------------------------|-----------------------------|--|
| CONTREUTIONS   |  |           |                 |                  |                                          | CREATE SIGNITING AND        |  |
| ORANTS         |  |           |                 |                  | 2000 00 00 00 00 00 00 00 00 00 00 00 00 |                             |  |
| ORANT REQUESTS |  | CHORAGE 1 | 5000000011 (200 | an reprotor into |                                          |                             |  |
| ESEMENTS *     |  |           |                 |                  | EDIT RECORDER OF                         | MARE CANCEL RECURSING GRANT |  |
| DOMAGE         |  |           |                 |                  |                                          |                             |  |
|                |  |           | Recurring       | 10               | 2625                                     |                             |  |
|                |  |           | Grant           | Recipient        | Family Promise of Greater Wichits Inc.   |                             |  |
|                |  |           |                 | Start Date       | 03/10/2025                               |                             |  |
|                |  |           |                 | Next Date        | 04/10/2025                               |                             |  |
|                |  |           |                 | Interval         | 1 (10)                                   |                             |  |
|                |  |           |                 | Tetal Gravis     | 10                                       |                             |  |
|                |  |           |                 | Created Grants   | 1                                        |                             |  |
|                |  |           |                 | Anonymeus        |                                          |                             |  |
|                |  |           |                 | Desargeon        | general purposes                         |                             |  |
|                |  |           |                 | Amount           | 683.00                                   |                             |  |
|                |  |           |                 | Remaining Amount | 4,680.00                                 |                             |  |
|                |  |           | Grants          | GrantiD          | Grant Date                               | Amount                      |  |
|                |  |           | Created         | 41524            | 0916/0025                                | 500.00                      |  |

• From the details page, you have the option to *Edit* your recurring grant or you can *Cancel* your recurring grant.

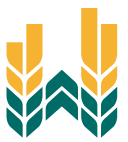

# Managing Grant Requests .....

| G Select Language   * |   | UND SUMMARY                                                 | DVC                                                                                                    | Fund                                                                                                    |                     |                                              |                  |        |                      |  |  |  |
|-----------------------|---|-------------------------------------------------------------|----------------------------------------------------------------------------------------------------|----------------------------------------------------------------------------------------------------|---------------------|----------------------------------------------|------------------|--------|----------------------|--|--|--|
|                       | c | ON TRUCTORS                                                 |                                                                                                    |                                                                                                    |                     |                                              |                  |        | CREATE GRANT REQUEST |  |  |  |
|                       |   | INATE<br>INAT REQUEITS<br>RECORDER A<br>DOCUMENTS<br>ACHINE | Rewrind<br>In mind<br>To solen<br>To solen<br>1 Se<br>2 Sin<br>3 Mo<br>2 Sin<br>3 Mo<br>Works I<br>We do n<br>month. | Reviewer: The environment are used of a grant respect in S208 and we require all backs to have a minimum fund balance of \$13,000. Phone keep this<br>is related as your make grant magnets.<br>The softwark as part magnet, othe "Doales Grant Request" on the top epit. Use this term to request a grant hore your fund.<br>"We show the operation to solid a grantment of the part of the top epit. Use this term to request a grant hore your fund.<br>"The softwark as partice you have send to in the part of the top epit. Use this term to request a grant hore your fund.<br>2 Search for a grantment you have send to in the part of the softwark "Search Grantme".<br>3 Memorily emethy a grantee by indexing "Search Grantme".<br>Works Provide membry a grantee by indexing "Search Grantme".<br>Works Provide with receive notification of your request and process your grant is a limely memory.<br>We do here grant rears each membry, piezes have your grant mequatio in no later than the 15th day of the month to be processed for that same<br>access. |                     |                                              |                  |        |                      |  |  |  |
|                       |   |                                                             |                                                                                                    | Grants                                                                                                    |                     |                                              |                  |        |                      |  |  |  |
|                       |   |                                                             |                                                                                                    | Request Date                                                                                                    | Status              | Recipient                                    | Description      | Anount |                      |  |  |  |
|                       |   |                                                             |                                                                                                    | 05/18/2025                                                                                                    | Approved<br>Request | Family Promise<br>of Greater<br>Wichita Inc. | Benerat bribonez | 500.08 |                      |  |  |  |
|                       |   |                                                             |                                                                                                    |                                                                                                    | Monthly recurring   | . 876/15 2028-03-18                          | 10 gramps).      |        |                      |  |  |  |
|                       |   |                                                             |                                                                                                    | 03/18/2025                                                                                                    | Request             | Guadatepe<br>Health<br>Poundation            | general purposes | 800.00 | CANCEL               |  |  |  |
|                       |   |                                                             |                                                                                                    | 03/18/2025                                                                                                    | Request             | Guadatupe<br>Clinic, Inc.                    | lest.            | 250.09 | GARCEL               |  |  |  |
|                       |   |                                                             |                                                                                                    | 05/18/2025                                                                                                    | Pending             | Family Promise                               | general purposes | 500.00 |                      |  |  |  |

• View pending requests and recent grant statuses through the *Grant Requests* tab.

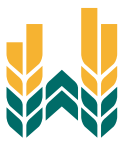

# **Creating a New Grant Request .....**

| G Select Language * | FUND SUMMARY  | DVC Fund                                                                                                    |                                                                                                    |                                                                                                    |                                                                        |                                      |                       |  |  |  |
|---------------------|---------------|----------------------------------------------------------------------------------------------------|----------------------------------------------------------------------------------------------------|----------------------------------------------------------------------------------------------------|------------------------------------------------------------------------|--------------------------------------|-----------------------|--|--|--|
|                     | CONTRACTIONS  |                                                                                                    |                                                                                                    |                                                                                                    |                                                                        |                                      | CREATE SAME FIGURE ST |  |  |  |
|                     | GRANTS        |                                                                                                    |                                                                                                    |                                                                                                    |                                                                        |                                      |                       |  |  |  |
|                     | GRAWEREQUESTS | Rominder: The minimum am<br>in raind on you make grant r                                                                                                    | of \$10,000 means easy that                                                                                                    |                                                                                                    |                                                                        |                                      |                       |  |  |  |
|                     | COROLECTION & | To submit a grant request, click                                                                                                    | "Create Grant Regi                                                                                                    | est" on the top right. Use                                                                                             | this form to request a grant le                                        | an your hand.                        |                       |  |  |  |
|                     | 00MAT         | This have three options to soli<br>1. Sinch se againstic syst as<br>2. Search for a grants are in<br>3. Moreadly estimate in<br>3. Moreadly estimate will reach<br>While Provide the will reach<br>While the grant reaso each i<br>mouth.<br>If yook have any questions | In: None Rener options to solvet a grantee<br>1. Sind to a grantee sy to how seat to in the seat by anticeting "Providers Classes"<br>2. Same Not a grantee how an analysis to be solved by Same's Classes"<br>3. Moreovally entiring a grantee to solved by Same's Classes"<br>3. Moreovally entiring a grantee to solved by Same's Classes<br>3. Moreovally entiring a grantee to solved by Same's Classes<br>3. Moreovally entiring a grantee to solved by Same's Classes<br>3. Moreovally entiring a grantee to solved by Same's Classes<br>3. Moreovally entire the source of the solved by Same's Classes<br>3. Moreovally grant ence sociely more's point sequences is no lister than the 15th day of the more this be processed for that same<br>source.<br>1. point new solved grant sequences to reagen any quart is to be the the 15th day of the more this be processed for that same<br>source.<br>1. point new solved grant sequences to reagen any quart is to be processed for that same<br>source. |                                                                                                    |                                                                        |                                      |                       |  |  |  |
|                     |               | Grants                                                                                                    |                                                                                                    |                                                                                                    |                                                                        |                                      |                       |  |  |  |
|                     |               |                                                                                                    |                                                                                                    |                                                                                                    |                                                                        |                                      |                       |  |  |  |
|                     |               | Request cuse                                                                                                    | Status                                                                                                    | Recipient                                                                                                    | Description                                                            | Amount                               |                       |  |  |  |
|                     |               | 05/18/2025                                                                                                    | Approved<br>Request                                                                                                    | Recipient<br>Family Promise<br>of Dreater<br>Wichits Inc.                                                              | Description<br>general purposes                                        | Amount<br>S00.00                     |                       |  |  |  |
|                     |               | 05/18/2025                                                                                                    | Approved<br>Request<br>Monthly recurr                                                                                                    | Recipient<br>Family Promise<br>of Greater<br>Wichits Inc.<br>ng. Bairts 2025-85-16                                     | Beautiption<br>general purposes<br>10 gran(s)                          | Amount<br>500.00                     |                       |  |  |  |
|                     |               | 05/18/2025<br>05/18/2025                                                                                                    | Approved<br>Request<br>Monthly recuri<br>Request                                                                                                    | Recipient<br>Family Promise<br>of Dreater<br>Wichts Inc.<br>ng. 8twes 2005-43-18<br>Guidelinge<br>Health<br>Foundation | Description<br>general purposes<br>10 grow(s)<br>general purposes      | Amount<br>500.00                     | CANCEL                |  |  |  |
|                     |               | 05/18/2025<br>05/18/2025<br>00/18/2025                                                                                                    | Appoint<br>Regional<br>Regional<br>Regional<br>Regional                                                                                                    | Recipient Family Franks of Dreater Wichits Inc. Ing. Starts 2005-03-18 OudSkipe Heats Foundation OudSkipe Clinic, Inc. | Description general purposes 10 general purposes general purposes Roll | Amount<br>500.00<br>800.00<br>250.00 | CANCEL                |  |  |  |

• Click on Create Grant Request.

| G Sides Language * |                                                                                        |                                                                                                    |
|--------------------|----------------------------------------------------------------------------------------|----------------------------------------------------------------------------------------------------|
|                    | Fund Summer                                                                            | NO Fand .                                                                                                    |
|                    | CONTRIBUTIONS                                                                          | CREATE SANAT REQUEST                                                                                                    |
|                    | ORWITREQUESTS In                                                                       | nindex The minimum account of a guart request in \$250 and we require all funds to herve a minimum fund balance of \$10,000. Please keep this<br>nind as you make grant requests.                                                                                      |
|                    | ECOLUMN IS IN                                                                          | submit a grant request, slick "Create Grant Request" on the top right. Use this form to request a grant tiran your level                                                                                                    |
|                    | DONNIE Ve                                                                              | i have three explore is soled a guestee.<br>1. Sond to a guestee pui have sent to in the part by solecting "Vervicus Grantses"<br>2. Sonds for a guestee hour debuteen by solecting "Search Grantse"<br>3. Marculty ontoning a guestee by solecting "Markaal Grantses" |
|                    |                                                                                        | bits Foundation will receive multilization of your request and process your grant in a finety manner                                                                                                    |
|                    | 54 M                                                                                   | do two grant runs each month, please here your grant requests in no later than the Titl-day of the month in the pricessed for that same<br>etc.                                                                                                    |
|                    | ",                                                                                     | eu have any questions, contact Meghan at meghangwichtsafoundartion.org.                                                                                                    |
|                    | $\langle$                                                                              | PREVIOUS GRANTS MARCH GRANTS MARCH GRANTS                                                                                                    |
|                    | Wichita Foundation<br>303-5. Smoolway, Salte 100, Wichita, NS 6729<br>Ph: 116.264.4880 | × <b>f</b> ⊚ in <b>□</b>                                                                                                    |

• Choose to send to a previous grantee, search for a grantee, or manually input grantee information.

## Sending to a Previous Grantee

| G BelectLanguage 🔻 | grwite                                                       |                                                                                                    |
|--------------------|--------------------------------------------------------------|----------------------------------------------------------------------------------------------------|
|                    | OPANT REQUESTS                                               | Reminder: The minimum amount of a guast sequent is \$200 and we require all funds to have a minimum fund balance of \$10,000. Please keep this<br>in mind as you make grant requests.                                                                                                    |
|                    | REPORTED &<br>DOCUMENTS                                      | To submit a grant request, slist "Onato Grant Request" on the top right. Use this form to request a grant from your level.                                                                                                    |
|                    | 00M/TE                                                       | Yee have dive options to celled a grantee<br>1. Seeds a grantee you have earth in the past by unlexing "Ferelow Grantee"<br>2. Seeds for a grantee to out detailsee granteet by selecting "Seeds Example"<br>3. Manually environing a grantee try selecting "Menual Colember"<br>3. Manually environing a grantee try selecting "Menual Colember" |
|                    |                                                              | Webbin Encoder net receive methodies of your request and process your part is a lively manner.                                                                                                    |
|                    |                                                              | We do hav good rans and month, please here your good requests in no later than the Tills day of the month in the processed for that same month.                                                                                                    |
|                    |                                                              | ff you know any questions, contact Meghan at meghan@wichtateundation.org.                                                                                                    |
|                    |                                                              | Grant Request + Onorea Type + Search                                                                                                    |
|                    |                                                              | Choose from previous destrates put have given to in the past<br>Grantees or Funds                                                                                                    |
|                    | Wateha Foundation<br>303 S. Dicadeug, Suite 100, Wichita, KS | me X f @ in D                                                                                                    |
|                    | Ph: 346.264.4880                                             |                                                                                                    |

- Click on Previous Grantee.
- Select from the list of previous grantees by clicking on the box under 'Grantees you have given to in the past.'

| Grant Reques              | t                                                                                                    |                                                                                                    |                                                                                                    |
|---------------------------|----------------------------------------------------------------------------------------------------|----------------------------------------------------------------------------------------------------|----------------------------------------------------------------------------------------------------|
| Gramtee                   | Guadalupe Clinic, Inc.                                                                                                    |                                                                                                    |                                                                                                    |
| <b>Primary Contact</b>    | J.W. Johnston                                                                                                    |                                                                                                    |                                                                                                    |
| Address                   | 940 9 St Francis<br>WebNa. KS 67211                                                                                                    |                                                                                                    |                                                                                                    |
| Description               |                                                                                                    |                                                                                                    |                                                                                                    |
|                           | 0G55 characters                                                                                                    |                                                                                                    |                                                                                                    |
| Amount                    |                                                                                                    |                                                                                                    |                                                                                                    |
| Anonymous                 | 0                                                                                                    |                                                                                                    |                                                                                                    |
| Recurring                 | 0                                                                                                    |                                                                                                    |                                                                                                    |
| Attachment                | Choose Files No file chosen<br>for drag and drop anywhere on the popol                                                                                           |                                                                                                    |                                                                                                    |
| Attachment<br>Description |                                                                                                    |                                                                                                    |                                                                                                    |
| Special<br>Instructions   |                                                                                                    |                                                                                                    |                                                                                                    |
|                           |                                                                                                    |                                                                                                    |                                                                                                    |
|                           |                                                                                                    |                                                                                                    |                                                                                                    |
|                           |                                                                                                    |                                                                                                    |                                                                                                    |
| ABS TO CAR                |                                                                                                    |                                                                                                    |                                                                                                    |
|                           | Grant Request<br>Grantee<br>Prinary Contoct<br>Address<br>Description<br>Ansonnt<br>Ansonnt<br>Recorring<br>Attachment<br>Description<br>Special<br>Instructions | Stant Request         Starte       Gadalupe Cline, Inc.         Primary Cersice       J.M. Johnston         Adress       Bid D BH Francis         Adress       Bid D BH Francis         Modeline, Koll ST241       OSDS characters         OSDS characters       OSDS characters         Answers       OSDS characters         Recorring       OSDS characters         Recorring       OSDS characters         Recorring       OSDS characters         Recorring       OSDS characters         Recorring       OSDS characters         Recorring       OSDS characters         Recorring       OSDS characters         Recorring       OSDS characters         Recorring       OSDS characters         Recorring       OSDS characters         Recorring       OSDS characters         Recorring       OSDS characters         Recorring       OSDS characters         Recorring       OSD characters         Recorring       OSD characters         Recorring       OSD characters         Recorring       OSD characters         Recorring       OSD characters         Recorring       OSD characters         Recorr | Stant Request         Stanta         Stanta <td< td=""></td<> |

Complete the grant request form with:

#### Description

This is the purpose of the grant, (i.e. general purposes, specific program, etc). Information that is entered in the description area is what is sent in the grant letter to the organization letting them know what this grant is to be used for.

#### Amount

Enter the dollar amount of the grant you would like sent.

#### Anonymous

Check this box if you would like your grant to be sent anonymously.

#### Recurring

Check this box if you would like to create a recurring grant. Once you click the box, additional options will appear to set the recurrence start date, recurrence interval and number of times you would like the recurring grant to occur.

#### Attachment

If you have any documents you would like to attach to this grant request, you may do that here.

#### **Attachment Description**

The description of the items you have attached.

#### **Special Instructions**

Use this area to relay any information to Wichita Foundation staff regarding your grant request. All information entered only goes to WF Staff and is not shared with the organization you are sending the grant to.

• Once you have completed the grant request form, click the *Add to Cart* button.

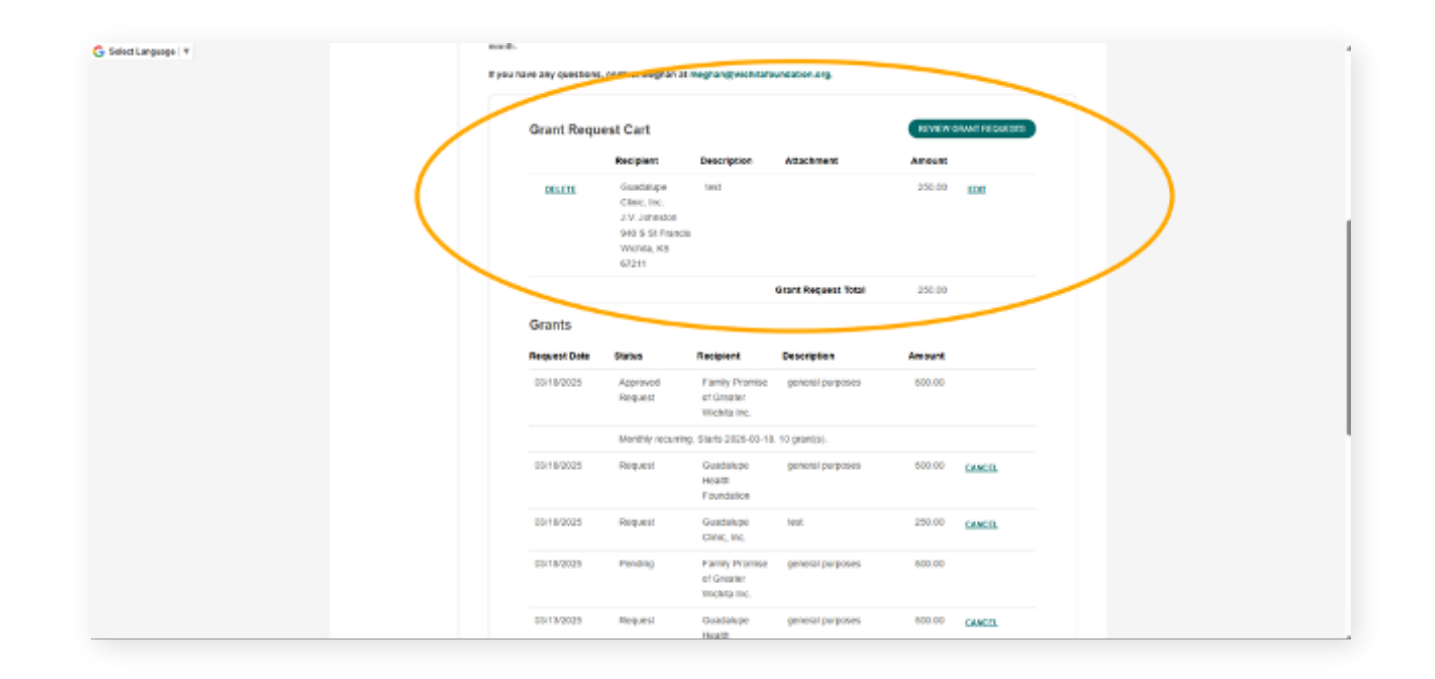

- Under the *Grant Request Cart* section, ensure your grant information looks correct. If you need to make a change, click *'Edit'* to make changes.
- If your grant information looks correct, click 'Review Grant Requests.'

| C Dobrot Languago 1 Y | acad.<br>P you I                                                                   | have any questions, conta<br>Grant Request C                                                                                                    | ot Mephon et meph                                                                                                    |                                                                                                    |                                                                    |        |  |
|-----------------------|------------------------------------------------------------------------------------|----------------------------------------------------------------------------------------------------|----------------------------------------------------------------------------------------------------|----------------------------------------------------------------------------------------------------|--------------------------------------------------------------------|--------|--|
|                       |                                                                                    | Grantee<br>Guadange Cinic, Inc.                                                                                                    | Description                                                                                                    | Attachment                                                                                                    | Amount Anonymous<br>\$ 200.00 Tro                                  |        |  |
|                       |                                                                                    | 3.V. Johnston<br>940 8 St. Flancis<br>Wichita, KS 62211                                                                                                    |                                                                                                    |                                                                                                    |                                                                    |        |  |
|                       |                                                                                    | Place rivite year gant to<br>below.<br>Bryon read to name change<br>1. Scool up and click "Co<br>2. Click "Safeth Samo<br>3. Chick year with samo<br>4. Click "Safeth Grant R | queel to ansure all off<br>is to your request, fulls<br>of to resum you to the<br>grant request you no<br>explore, click the "Day<br>requests." | he information is correct. If everythin<br>withere instructions<br>Grant Pinguetti Cast page,<br>all the to make a change is<br>leve Caste Requests' button to review<br>one shock the school of the event to | j bela const, dok "fudent Grant Requests"<br>syour grant requests. |        |  |
|                       | C                                                                                  | Uses you have submersely<br>page. Charts are fully proce<br>We do two grant nume each<br>for that same month.<br>This form any questions, o<br>submer depart excount          | ter giren report, yn<br>ssael when the sistes<br>h recenth, please hew<br>new Attention at me                                                   | can cance the second of the grant by<br>In Indeal as "Complete."<br>In your grant responses in no later th<br>ghan@parchitation.edu/film.org.                                                                 | and the 15th day of the month to be processed                      |        |  |
|                       | Michita Fauscation<br>2015 Deserver, Guite 101, Webba K3 67292<br>Ph. 216 254 4550 |                                                                                                    |                                                                                                    |                                                                                                    | × f @                                                              | ) in 0 |  |

• Review your grant information one final time, then click 'Submit Grant Requests,' and then click the 'Continue' button on the next page.

| 🕒 Select Language   Y | eonti.<br>Kypu | tave any questions | contact Meghan r | tt meghan@wichitafo                          | undation.org.    |         |         |  |
|-----------------------|----------------|--------------------|------------------|----------------------------------------------|------------------|---------|---------|--|
|                       |                | Grants             |                  |                                              |                  |         |         |  |
|                       |                | Request Date       | Status           | Recipient                                    | Description      | Amount  |         |  |
|                       |                | 60/18/2025         | Request          | Quadelupe<br>Clinic, Inc.                    | test.            | 250.00  | CARCEL  |  |
|                       |                | Denseller          | Approved         | Family Promise                               | peneral purposes | \$30.03 |         |  |
|                       |                |                    | Roquest          | Wichts Inc.                                  |                  |         |         |  |
|                       |                |                    | Monthly recuri   | ing. 91845 2025-03-18                        | 10 generation    |         |         |  |
|                       |                | 85/18/2025         | Request          | Ocadatupe<br>Health<br>Foundation            | general purposes | 500.00  | CANCEL  |  |
|                       |                | 80/18/2025         | Request          | Guadalupe<br>Olinic, Inc.                    | lent             | 250.00  | LANCEL  |  |
|                       |                | 85/18/2025         | Pending          | Family Promise<br>of Greater<br>Wichita Inc. | peneral purposes | 530.00  |         |  |
|                       |                | 80/18/2025         | Request          | Ouedelope<br>Health<br>Fouedelon             | peneral purposes | 530.00  | CARGES. |  |
|                       |                | 85/13/2025         | Request          | Family Promise<br>of Greater<br>Wichita Inc. | New.             | 250.00  | CANCEL  |  |
|                       |                | 0005/2025          | Pending          | Human/Kind<br>Ministries                     | lest.            | 250.00  |         |  |
|                       |                | 8205/2025          | Approved         | Family Promise<br>of Greater                 | le ni            | 250.00  |         |  |

- You will be able to see the grant request you just submitted.
- Any grant request with the status of 'Request' will allow you to cancel that request by click on the 'Cancel' button next to the request.

## Sending a Grant Request by Searching for a Grantee

| 🖁 SelectLanguage   *                             |                                                                                                    |
|--------------------------------------------------|----------------------------------------------------------------------------------------------------|
| FUND SUMMARY                                     | DVC Fund                                                                                                    |
| CONTRELITIONS                                    | CREAT MARY FROM Y                                                                                                    |
| GRAVES                                           |                                                                                                    |
| OPANT REQUESTS                                   | Reminder: The minimum amount of a guant request is \$200 and we require all funds to have a minimum fund halances of \$10,000. Presee keep this<br>is mind as you make grant requests.                                                                                          |
| REQUESTS &<br>DOCUMENTS                          | To submit a grant request, slick "Course Grant Request" on the top right. Use this form to request a grant from your land.                                                                                                    |
| DOMOTE                                           | Yee have these options to solved a grantise<br>1. Genetics a grantee yook have a sort to the past by selecting "Previous Grantse"<br>2. Search for a grantse in our distances by selecting "Search Grantse"<br>3. Search grantse in our distances by selecting "Manual Dawlere" |
|                                                  | WebNa Frankation will receive welfscation of your request and process your grant in a timely manner                                                                                                    |
|                                                  | We do have grant rank wath month, phases have your grant requests in no tatler than the TBM-day of the month to be processed for that same recents.                                                                                                    |
|                                                  | If you have any questions, contact Meghan at meghan@wichtarbundation.org.                                                                                                    |
|                                                  | Grant Respect > Choose Type                                                                                                    |
|                                                  |                                                                                                    |
| Wichita Foundation<br>IEES, Providence Solidi 12 |                                                                                                    |
| Ph 316 364 4800                                  |                                                                                                    |
|                                                  |                                                                                                    |

• Use the 'Search Grantee' option to find organizations by name or EIN.

| G Select Language * | 034470                                                     |                                                                                                    |
|---------------------|------------------------------------------------------------|----------------------------------------------------------------------------------------------------|
|                     | GRAAT REDUCTION                                            | Remêrder: The minimum emount of a grant request is \$250 and we require all fands to have a minimum fund balance of \$10,000, Please laser this<br>In mind as you raske grant requests.                                                                               |
|                     | BESCHELFE *                                                | To submit a grant request, click "Coule Grant Request" on the top right. Use this form to request a grant from your fund.                                                                                                    |
|                     | DOM/TE                                                     | Nov hive three epithes to select a partnee;<br>1. Sand to a gamme you have sent to in the parc by selecting "Previous Ocastee"<br>2. Search to a gamme in word where by selecting "Gameth Classes"<br>3. Stanually or thering a guates by selecting "Manual Flucates" |
|                     |                                                            | Webla Foundation vill receive rediffection of your request and process your goard in a limited manner.                                                                                                    |
|                     |                                                            | We do (see grand news each month, plasse have your grant requests in no later than the Trid-day of the month to be processed for that same<br>south.                                                                                                    |
|                     |                                                            | If you have any questions, contact Meghan at meghangeworkstatundation.org.                                                                                                    |
|                     |                                                            | Grant Request > Choose Type > Search                                                                                                    |
|                     |                                                            | Search for Grantees Vicinita Foundation                                                                                                    |
|                     | Wichita Foundation<br>303 S. Browlwey, Suite 190, Wichita. | states X f @ in D                                                                                                    |
|                     | Ph: 116 264 4810                                           |                                                                                                    |

• Type in the name of the organization you would like to find and click 'Search.'

| We bits Foundation<br>203 S. Braselway, Suite 100, Vilchila, KS 57282 |                     | _                            |                                              | × f @      |  |
|-----------------------------------------------------------------------|---------------------|------------------------------|----------------------------------------------|------------|--|
|                                                                       | CIV<br>CIV<br>NAMER | fixes                        |                                              |            |  |
|                                                                       | Search for Grantee  | s                            |                                              |            |  |
|                                                                       | 1.242               |                              | unonta, K3 67202                             |            |  |
|                                                                       | CREATE REDAK ST     | Poundation Wohile Foundation | Witchita, KS 67214<br>303 S Broadway Stc 130 | 43-1022351 |  |
| (                                                                     | Search Results fo   | (Wichita Foundatio           |                                              | EN ALANAGA |  |

Search results:

#### Wichita Foundation Results

The list of organizations already in the Wichita Foundation database.

#### **Candid Results**

The full list of registered organizations related to the name you put in the search.

Once you find the correct organization, click on '*Create Request*' next to the organization's name.

• Complete the Grant Request form using the same steps as those under 'Sending a grant to a Previous Grantee.'

## Sending a Grant Request by Manually Entering Grantee Information

| G Seid Language   Y              |                                                                                                    |
|----------------------------------|----------------------------------------------------------------------------------------------------|
| FUND TUM                         | T DVC Fund -                                                                                                    |
| C DV TRANS                       | CREATE GAANT RESULTS                                                                                                    |
| SKATS<br>SKATS                   | Rendeder: The minimum amount of a grant request is \$258 and we require all funds to have a minimum fund balance of \$15,000. Phone keep this location of any or make grant requests.                                                                                         |
| KEROURCE<br>DOCUMENT             | To submit a grant request, click "Croate Darad Request" on the top right User this laws to request a grant from your land.                                                                                                    |
| DOWNE                            | Nor have these policies in socked a particle.<br>5. Social to a guintee you have east in in the particly oriented go Vitariaus Guantee'<br>2. Socials har space in our database by tolecting "Search Countee"<br>3. Narvally ordering a guintee by solocting "Manual Querker" |
|                                  | Whithis Foundation will receive notification of your request and process your grant to a threaty manner.                                                                                                    |
|                                  | We do not part news such mostly, plants have your grant sequence in on loter than the 70th day of the mostly to be processed for that same worth.                                                                                                    |
|                                  | If you have any questions, contact Meghan at meghangyeichtatoundation ang.                                                                                                    |
|                                  | Grant Request > Obcose Type                                                                                                    |
|                                  |                                                                                                    |
| Michita Faund<br>2015 Brande     |                                                                                                    |
| 503 S. Briadow<br>Pht 316 264.40 |                                                                                                    |

• Select 'Manual Grantee' option.

| Sadattangaaga *         | Intent to a gradiency on larve work this in the part by using the constraints in the data by a second to a gradiency in an initiation by using the data of the constraints in the data of part of the constraint of the constraint of the constra | olog "Verdens I barber"<br>and Garden Yes<br>Wer"<br>deprecess your grant in a line<br>at requests in no later than<br>have grain to for an dation, or<br>nuality<br>box " | ely manner.<br>de 15de dey of the most h to be proce<br>and the second second se | assed for that same |  |
|-------------------------|----------------------------------------------------------------------------------------------------|----------------------------------------------------------------------------------------------------|----------------------------------------------------------------------------------------------------|---------------------|--|
| Webs<br>303 S<br>29: 21 | e Franskelion<br>Breadway, Sada 100, Wadela, KS 67282<br>2014 400                                                                                                    |                                                                                                    | ×                                                                                                    | f 🐵 in 🗗            |  |

- Fill in all required fields and submit.
- Complete the Grant Request form using the same steps as those under 'Sending a grant to a Previous Grantee.'

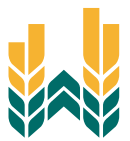

| 🔓 Select Language   🔻 |                |                                                 |                         |       |                        |  |
|-----------------------|----------------|-------------------------------------------------|-------------------------|-------|------------------------|--|
|                       |                |                                                 |                         |       |                        |  |
|                       |                |                                                 |                         |       |                        |  |
|                       | PUND SUMMARY   | DVC Fund                                        |                         |       |                        |  |
|                       | CONTRIBUTIONS  |                                                 |                         |       |                        |  |
|                       | OR AVTS        |                                                 |                         |       | CREATE GRAAT REGILE ST |  |
|                       |                | STATING PLES                                    |                         |       |                        |  |
|                       | OFONT REQUESTS |                                                 |                         |       |                        |  |
|                       | RESOLUTION D   |                                                 |                         |       |                        |  |
|                       | 1004075        | Statements                                      |                         |       | T FRIER                |  |
|                       |                | 12 M antile on one                              |                         | Gaart |                        |  |
|                       |                | 1 a a second for helfs                          |                         |       |                        |  |
|                       |                | Description 0                                   | Oute Ronge              | 1     |                        |  |
|                       |                | G3 2024 Fund Statement (Jwy-<br>September)      | 07/01/2021 - 08/30/2024 | View. |                        |  |
|                       |                | Q2 2024 Pund Statement (April-<br>Jute)         | 04/01/2024 - 05/00/2024 | View  |                        |  |
|                       |                | G1 2024 Fund Statement (January-<br>March)      | 01/01/2024 - 03/01/2024 | Manw  |                        |  |
|                       |                | 2023-04 Pund Statements<br>(December)           | 10/01/2025 - 12/01/2025 | Mana  |                        |  |
|                       |                | 2013 425 Fund Statements<br>(September) Rovised | 07/01/2023 - 06/30/3023 | Xiew  |                        |  |
|                       |                | Q2 2023 Pand Statement                          | 04/01/2025 - 05/30/2025 | Mane  |                        |  |
|                       |                | Q1 2023 Fund Statement                          | 01/01/2023 - 03/31/2023 | xiew  |                        |  |
|                       |                | Out 2022 Exact Statement                        | 10/05/2022 - 13/21/2022 | Vianu |                        |  |

## Accessing Resources and Documents .....

• Find fund statements and related files in the *Resources and Documents* tab.

| G Select Language T | FUND SUMMARY   | DVC      | Fund                                              |                         |        |                      |
|---------------------|----------------|----------|---------------------------------------------------|-------------------------|--------|----------------------|
|                     | CONTRIBUTIONS  |          |                                                   |                         |        | CREATE CRIMT REQUEST |
|                     | GRANTS         |          |                                                   |                         |        |                      |
|                     | GRANT REQUESTS | SUMEMENT |                                                   |                         |        |                      |
|                     | SCOMPTS*       |          |                                                   |                         |        |                      |
|                     | DONATE         |          | Statements                                        |                         |        | <b>W</b> FRIER       |
|                     |                |          | 13 w antrins per page                             |                         | Search |                      |
|                     |                |          | Description                                       | Oute Ronge              | +      |                      |
|                     |                |          | G3 2024 Fund Statement (Jwly-<br>September)       | 07101/2024 - 05/30/2024 | Xine   |                      |
|                     |                |          | 02 2024 Fand Statement (April-<br>Auto)           | 04/81/2024 - 05/30/2024 | York   |                      |
|                     |                |          | Q1 2024 Fend Blatoment (January-<br>March)        | 01101/2024 - 05/01/2024 | View   |                      |
|                     |                |          | 2023 GH Fand Statements<br>(December)             | 10/01/2023 - 12/31/2023 | Stane  |                      |
|                     |                |          | 2023 G3 Panel Statements<br>(Represented) Revised | 07/01/2025 - 05/30/2025 | View   |                      |
|                     |                |          | G2 2023 Fund Statement                            | 04/05/2023 - 05/30/2023 | Yime   |                      |
|                     |                |          | Q1 2025 Pend Statement                            | 01/05/2025 - 03/01/2025 | Mana   |                      |
|                     |                |          | Q4 2022 Pand Statement                            | 10/01/2022 - 12/01/2022 | Manar  |                      |
|                     |                |          | 2022 Year End Fund Statement                      | 01/01/2022 - 12/01/2022 | View   |                      |
|                     |                |          | Showing 1 to 9 of 9 entries                       |                         |        | 1                    |

• Under the '*Statements*' page, you can view all past fund statements. To open a fund statement, click 'view' next to the statement and a PDF of your fund statement will open.

| 10 | NO SUMMARY   |                             |                                              |                                                       |  |
|----|--------------|-----------------------------|----------------------------------------------|-------------------------------------------------------|--|
| 00 | NIRELTONS    | Fund                        |                                              | CREATE GAME REGIST                                    |  |
| 98 | erve         |                             |                                              |                                                       |  |
| 0R | WAT REQUESTS |                             |                                              |                                                       |  |
| 8  | SCURCER &    |                             |                                              |                                                       |  |
| 00 | NACE         | Files                       |                                              | T FRIER                                               |  |
|    |              | 18 V entiles per page       |                                              | Search:                                               |  |
|    |              | Cate +                      | Planaria I                                   | Description 0                                         |  |
|    |              | 11/22/2022                  | WE Donor Portal User Suide.pct               | Donor Portal User Guide                               |  |
|    |              | 11/22/2022                  | Doepr Portal Tetorial Video                  | Donor Portal Tutorial Video                           |  |
|    |              | 10/16/2023                  | WE AND HAR FURDING Policy<br>2023 and        | Wichita Foundation Anti-Habe<br>Punding Policy        |  |
|    |              | 12/16/2023                  | WE Anti-Italia Europhop Palicy<br>SARALPIST  | WP Anti-Hale Punding Policy PAQs                      |  |
|    |              | 12/26/2023                  | WE DAE Handbook pct                          | Donor Advised Fund Handbook                           |  |
|    |              | 13/10/010214                | WF Mock & Check Transfer<br>Instructions.pdf | W <sup>2</sup> Stock & Check Traveler<br>Instructions |  |
|    |              | 1215/2324                   | WE AGH Giving Information.ad!                | WP ACH Giving Information                             |  |
|    |              | Shaming 1 to 8 of 8-antrias |                                              |                                                       |  |

- Under the 'Files' page, you can find items, like your fund agreement along with tutorial guides for the fund portal, Wichita Foundation policies, various gift transfer instructions and handbooks.
- Simply click on the filename to open the file.

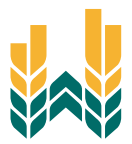

# Making a Donation .....

|              | TIND BRANCEMENT       | CRUITE PROFILE LOS                            | 1007                                                |
|--------------|-----------------------|-----------------------------------------------|-----------------------------------------------------|
|              |                       |                                               |                                                     |
| FUND DUMMARY | VC Fund               |                                               |                                                     |
| CONTREUTIONS |                       |                                               | CREATE GRANT REQUEST                                |
| GRAATE STATE | GUTS PLAS             |                                               |                                                     |
| BERGURCES &  |                       |                                               |                                                     |
| DOCUMENTE    | Files                 |                                               | T FATUR                                             |
|              | 10 w antiles per page |                                               | South:                                              |
|              | Date                  | ) Flename ()                                  | Description 0                                       |
|              | 10/2/42022            | 000M-Fund Agreement.pdf                       | Fund Agreement                                      |
|              | 11/22/01/22           | WF Donor Portal User Guide ptf                | Donor Portal User Guide Donor Portal Tutorial Video |
|              | 12/10/2020            | WE Anti-Hate Funding Policy<br>2023.047       | Illichita Foundation Arti-Hate<br>Puncting Policy   |
|              | 12/15/2025            | WF Anti-Inde Funding Policy<br>Ends.pdf       | 188° Anti-Hale Punding Policy PAGs                  |
|              | 12/20/2020            | WF DAF Handbook.pdf                           | Donor Advised Fund Handbook                         |
|              | 12/13/2024            | WF Stack & Chesh Transfer<br>Instructions.pdf | INF Stock & Check Transfer<br>Instructions          |

- Click on the '*Donate*' tab to access the donation page.
- From here, you can make an online donation to your fund or any other fund at the Wichita Foundation.

| 5 foldLegungs   * | li yos hav<br>Biros hav                                                                                                    | The featured funds listed below accept online donations. |            | and diversion of |
|-------------------|----------------------------------------------------------------------------------------------------|----------------------------------------------------------|------------|------------------|
|                   | FW Fund                                                                                                    | DVC Fund                                                 |            |                  |
|                   | W modelstate, public and categories indextens that approve<br>media, challenge su patiential ground assues in the community<br>new, and in the Marin.<br>DONIANTE | DONATE<br>SIVIE ADDITIONAL For U.S                       |            |                  |
|                   | Wichie Foundation<br>3018 Developer, Sale 180, Wichie, 92-8729<br>Ph. 106, 244, 480                                                                               |                                                          | X f 🛛 in 🗗 |                  |

• To make a donation, simply click on the donate button under your fund name and follow the steps to make an online donation.

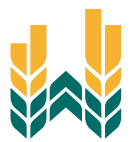

# Questions? .....

If you have any questions about the Fund Portal, contact our Director of Philanthropy.

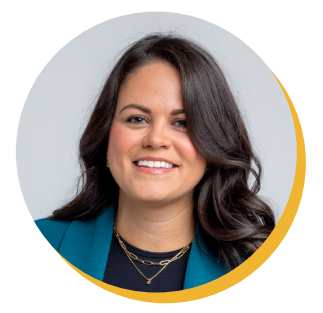

Meghan Doyle Director of Philanthropy meghan@wichitafoundation.org 316-264-4880

## Fund Portal Frequently Asked Questions .....

#### • How often are quarterly fund statements posted?

- Quarterly fund statements are posted the month immediately following the end of each quarter. You will be notified via email when your summary is ready to be viewed in the Fund Portal. If you are not receiving these notificiation emails, please contact our <u>Director of Philanthropy</u>.
- How do I change my password?
  - If you need to change your password, click on the *Forgot Password* link on the login page and reset your password.
- When are grant requests processed?
  - We do two grant runs each month. Any request received by the 15th day of the month will be processed and sent out that same month.
- Is there a minimum amount for grant requests?
  - The minimum amount of a grant request is \$250.
- Who can I make a grant to?
  - Grant requests must be made to 501©3 organizations (including schools, churches, and government entities).
- Are there other ways to submit a grant request?
  - Yes, requests may be submitted by email. Email <u>meghan@wichitafoundation.org</u> with your request. Please include the fund name, the name of the organization you would like to make the grant to, grant amount, grant purpose and any additional instruction in the email. Our Director of Philanthropy will email confirmation of the request.
- How do I know if a grant I requested has been issued?
  - You can find a list of your grants under the 'Grants' tab and then click on the 'Grant History' page. The status of each of your grant requests will show there and you may click on the ID number to view additional details of the grant request including the payment date.

#### • Who do I contact if I'm having issues with the Fund Portal?

 If you have any questions or are experiencing issues with the Fund Portal, please contact our Director of Philanthropy at <u>meghan@wichitafoundation.org</u> or 316 264 4880.